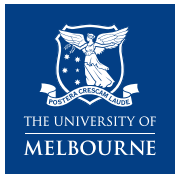

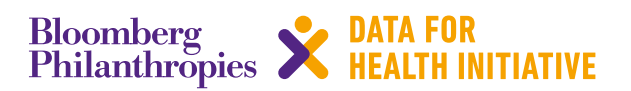

## **CRVS technical guide** How do I install and use SmartVA?

This *SmartVA IT action guide* describes how to install and use the SmartVA Analyze software ('Tariff') for automated analysis of verbal autopsy data.

| 1 Install the SmartVA Analyze software                                                                                                    |                                                                                                    |
|----------------------------------------------------------------------------------------------------|----------------------------------------------------------------------------------------------------|
| 2 Choose input file                                                                                                    | Step 2: Choose input file                                                                                                    |
| 3 Choose output folder                                                                                                    | Once your data have been processed by ODK Briefcase<br>to generate csv data, you can open SmartVA Analyze and<br>select the location of your input data.                                                                                                    |
| 4 Choose geography                                                                                                    | SmartVA                                                                                                    |
| 5 Set additional options                                                                                                    | File Options About                                                                                                    |
| 6 Press the Start button to begin analysis                                                                                                    | 1. Choose input file                                                                                                    |
| Action guide – key steps                                                                                                    | Choose output folder      Choose folder      Choose folder                                                                                                    |
| Step 1: Install the SmartVA Analyze ('Tariff' software onto a laptop or PC<br>The current version of the software can be downloaded there: http://www.healthdata.org/verbal-autopsy/tools                                                                                                    | from 4. Start analysis                                                                                                    |
| Click on the download link.                                                                                                    |                                                                                                    |
| Once SmartVA Analyze has successfully downloaded, or the application.                                                                                                    | pen                                                                                                    |
| BRANE   GHDX   GBD Compare         Search           Image: Comparison of the search of the search | Choose a file                                                                                                    |
| VERIAL AUTORSY (VA)         SmartVA. Analyze Application           VA Home         SmartVA. Analyze Application           VA Home         SmartVA. Analyze is an application that implements the Tariff 2.0 Method <sup>11</sup> for computer certification of v<br>autopies. It bies volved           Tools         martVA. Analyze Application           Publications         SmartVA. Analyze is an application that implements the Tariff 2.0 Method <sup>11</sup> for computer certification of v<br>autopies. It biosec.           News & Events         Privince Tio SmartVA. Metrice Research. Consortium (PMMRC) Gold Standard VA database collected as:<br>V PMMRC Gold Standard VA Validation Study. <sup>2</sup> Store under stress         Privince Tio SmartVA. Application (If you experience difficulty with the download from this page, please downlo<br>application from the YMMC Gold.           Subcortbo         Site or Point Net YMMC           Verifies         Site or Point Net YMMC Gold.           Philot Cold Standard VA Application (If you experience difficulty with the download from this page, please downlo<br>application from the YMMC Stored Could.           Subcortbo         Verifies           Verifies         PriMRC Stored Questionnaire is a standardized VA questionnaire developed by the PHARC, Dot Andrea Questionnaire is a standardized VA questionnaire with the Questionnaire with the Questionnaire with the Questionnaire and the Questionnaire and the Questionnaire and the Questionnaire and the Questionnaire and the Questionnaire with the Questionnaire and the Questionnaire and the Questionnaire analyting VA data co<br>electronically using the PHARC, Full and Shore                                                                                                    | herbal<br>hite<br>Desktop<br>Libraries<br>Libraries |

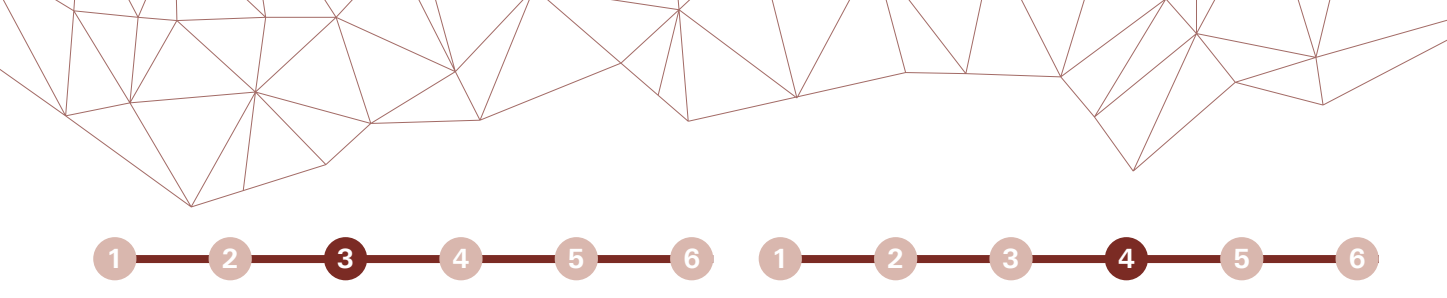

#### Step 3: Choose output folder

Select where you would like the output from the analysis to be saved.

The output from the analysis will be saved in different subfolders within the folder you select in this step.

| SmartVA                    | _                |                | _ 0 %                |
|----------------------------|------------------|----------------|----------------------|
| File Options About         |                  |                |                      |
|                            | ни               | 1E             |                      |
| 1. Choose input file       |                  |                |                      |
| Choose file H:\Docum       | ents\Myanmar\F   | Pilot data\Sma | artVA_Myanmar_v      |
| 2. Choose output folder    |                  |                |                      |
| Choose folder              |                  |                |                      |
| 3. Choose geogra hy        |                  |                |                      |
| Data origin (cour ry) Unkn | iown             |                | •                    |
| HIV region                 |                  |                |                      |
| Malaria region             |                  |                |                      |
| 4. Start analysis          |                  |                | Start                |
|                            |                  |                |                      |
| oose a folder              |                  |                | X                    |
| 🖉 🖉 👢 « De tuments 🕨 ODK 🕨 | Tariff Results > |                | rch Tariff Results 👂 |
| Organize • N v older       |                  |                | 11 · 0               |
| L Output folder            |                  |                |                      |
|                            |                  |                |                      |
|                            |                  |                |                      |
|                            |                  |                |                      |
|                            |                  |                |                      |
|                            |                  |                |                      |
|                            |                  |                |                      |
|                            |                  |                |                      |
| Fairing Output folder      |                  |                |                      |

#### Step 4: Choose geography

#### Country of origin

You may select the country where the VA data were collected. This information is used for reallocation of undetermined VAs (that is, cases in which the method was not able to diagnose a cause of death in a reliable way based on the questionnaire) to present results for the entire population of VA.

If no country of origin is specified, the indeterminate VAs will not be reallocated, and an additional category of "Undetermined" will be shown on the final CSMF graphs as well as individual level csv files.

#### HIV and Malaria region

You must determine whether HIV or malaria is a possible cause of death in the population from which the VAs were collected. If this box next to "**HIV region**" and "**Malaria region**" is not selected, the Tariff Method will not assign HIV or malaria as a cause of death.

| SmartVA               |                                            | ζ   |
|-----------------------|--------------------------------------------|-----|
| File Options About    |                                            |     |
|                       | 🔍 IHME                                     |     |
| 1. Choose input file  |                                            |     |
| Choose file H:\[      | Documents\Myanmar\Pilot data\SmartVA_Myanm | ar_ |
| 2. Choose output fold | ler                                        |     |
| Choose folder         | aom-file2.uocuments\ODA                    | fo  |
| 3. Cloose geography   |                                            |     |
| Data origin (country) | Myanmar (MMR)                              | ١   |
| HIV region            |                                            |     |
| Malaria region        |                                            |     |
| 4. Hart analysis      |                                            |     |
|                       |                                            |     |
|                       | Start                                      | 1   |
|                       |                                            | J   |

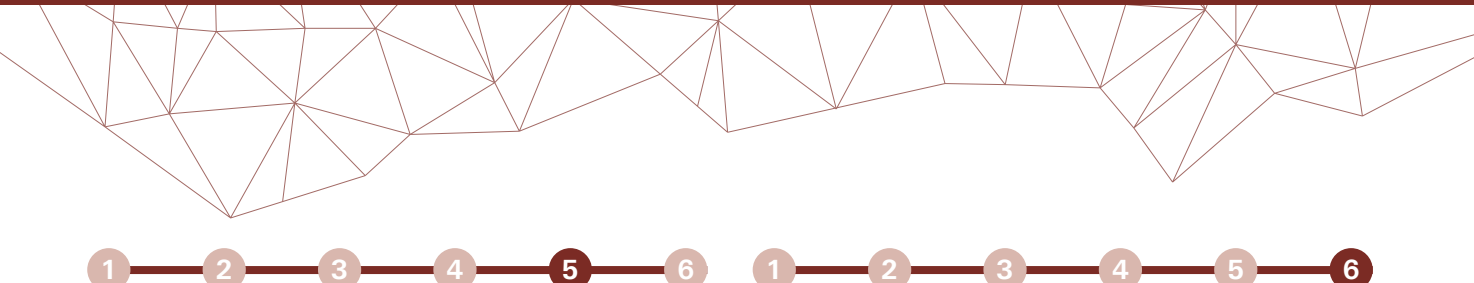

#### Step 5: Set additional options

A number of additional options are included under an options menu.

#### Health care experience variables

The SmartVA Questionnaire includes questions on health care experience. If the box next to "Health Care Experience (HCE) variables" is not checked, these variables are not included in the analysis, and the software will use appropriate training data which are not enhanced with HCE variables.

#### Free text variables

The Tariff Method has the capability of analyzing open response portions of the VA by turning them into "free text" variables.

The Tariff Method currently is capable of analyzing open response data only in English.

The SmartVA (PHMRC shortened) questionnaire considers transcribed information from some questions under health record section e.g. "Did a health professional tell you the cause of death?" and "Transcribe note" as free text variables.

#### Generate graphs

The Tariff analysis will by default automatically generate graphs. If only a small number of VA are being analysed for which graphs would not be useful it is possible to uncheck this option. In this instance no graphs will be generated from the current Tariff analysis.

| e Options / bout     |                                                    |
|----------------------|----------------------------------------------------|
| 1. Choose input file | -                                                  |
| Choose file H:\      | Documents\Myanmar\Pilot data\SmartVA_Myanmar       |
| 2. Choose output fol | der                                                |
| Choose folder        | \\uom-file2.uocuments\ODK\Tariff Results\Output fo |
| 3. Choose geography  | y                                                  |
| Data origin (country | ) Myanmar (MMR)                                    |
| HIV region           |                                                    |
| Malaria region       |                                                    |
| 4. Start analysis    |                                                    |
|                      |                                                    |
|                      |                                                    |

# Step 6: Press the Start button to begin the analysis

SmartVA generates several output files.

The file containing the individual-level cause of death assignments for your data are the files called "adult-predictions.csv," "child-predictions.csv," and "neonate-predictions.csv".

These files can be found in the output folder you specified in **Step 3**.

| SmartVA                                                                                                    | -                              |                      | X         |
|----------------------------------------------------------------------------------------------------|--------------------------------|----------------------|-----------|
| File Options Abou                                                                                                    | t                              |                      |           |
| 1. Choose input file                                                                                                    | 🔍 IHM                          | E                    |           |
| Choose file H:                                                                                                    | \Documents\Myanmar\Pi          | ilot data\SmartVA_M  | yanmar_v  |
| 2. Choose output fol                                                                                                    | der<br>\\uom-file2.uocuments\( | ODK\Tariff Results\O | utput fol |
| <ul> <li>3. Choose geograph</li> <li>Data origin (country</li> <li>HIV region</li> <li>Malaria region</li> <li>4. Start analysis</li> </ul> | y<br>) Myanmar (MMR)           | Star                 |           |
| Name                                                                                                    | Date modified                  | Type S               | ize       |
| 🌛 figures                                                                                                    | 10/10/2013 10:54 PM            | File folder          |           |
| intermediate_files                                                                                                    | 10/10/2013 10:53 PM            | File folder          |           |
| adult-csmf                                                                                                    | 10/10/2013 10:51 PM            | Microsoft Excel C    | 2 KB      |
| adult-predictions                                                                                                    | 10/10/2013 10:51 PM            | Microsoft Excel C    | 2 KB      |
| Child-csmf                                                                                                    | 10/10/2013 10:53 PM            | Microsoft Excel C    | 1 KB      |
| Child-predictions                                                                                                    | 10/10/2013 10:53 PM            | Microsoft Excel C.,, | 2 KB      |
| Neonate-csmf                                                                                                    | 10/10/2013 10:53 PM            | Microsoft Excel C    | 1 KB      |
| an enate-predictions                                                                                                    | 10/10/2013 10:53 PM            | Microsoft Excel C    | 1 KB      |
| warnings                                                                                                    | 10/10/2013 10:41 PM            | Text Document        | 0 KB      |

#### Additional SmartVA IT action guides available in this series: How do I...

- translate the SmartVA instrument?
- set-up Samsung Galaxy tablets?
- download and install ODK Collect?
- install a blank VA questionnaire and media files onto ODK Collect?
- set-up tablets for ODK Aggregate?
- install ODK Aggregate on Tomcat (or a local cloud)?
- download ODK Briefcase onto a computer?
- pull data for ODK Briefcase?
- export from ODK Briefcase?
- save, submit, and edit VA interviews?
- install and use SmartVA?

### For more information contact:

CRVS-info@unimelb.edu.au crvsgateway.info

CRICOS Provider Code: 00116K Version: 1018-01

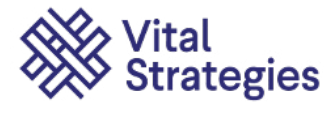

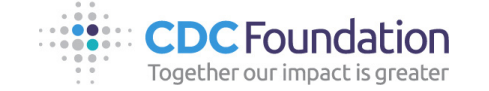

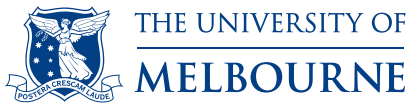